## 甲南大学 学生メール (Microsoft365) バックアップ&移行手順 — macOS版 —

本マニュアルでは、在学中に使用していた学生メール(s〇〇〇〇〇〇〇@s.konan-u.ac.jp)のデータ を「Thunderbird」という無償ソフトウェアを使用し、個人のパソコン(macOS)にバックアップする 手順を説明します。なお、<u>移行作業は卒業式(例年3月25日)までに完了してください。それ以降は、</u> 作業できなくなります。

なお、本マニュアルは、macOS Monterey 12.1で作成しています。お使いのパソコンが異なるバージョンの場合は表示が異なることがありますので、ご自身の環境で適宜読み替えてご対応ください。

## (1) Thunderbird をインストールします

<u>https://www.thunderbird.net/ja/</u> にアクセスし、インストーラーをダウンロードしてください

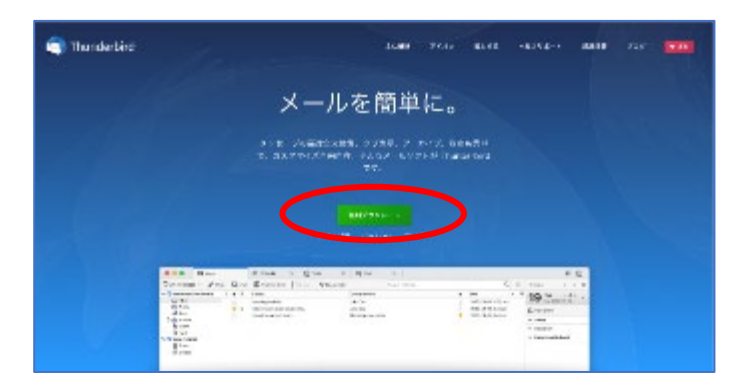

(2) ダウンロードしたファイルを実行し、アプリケーションにドラッグしてインストールします

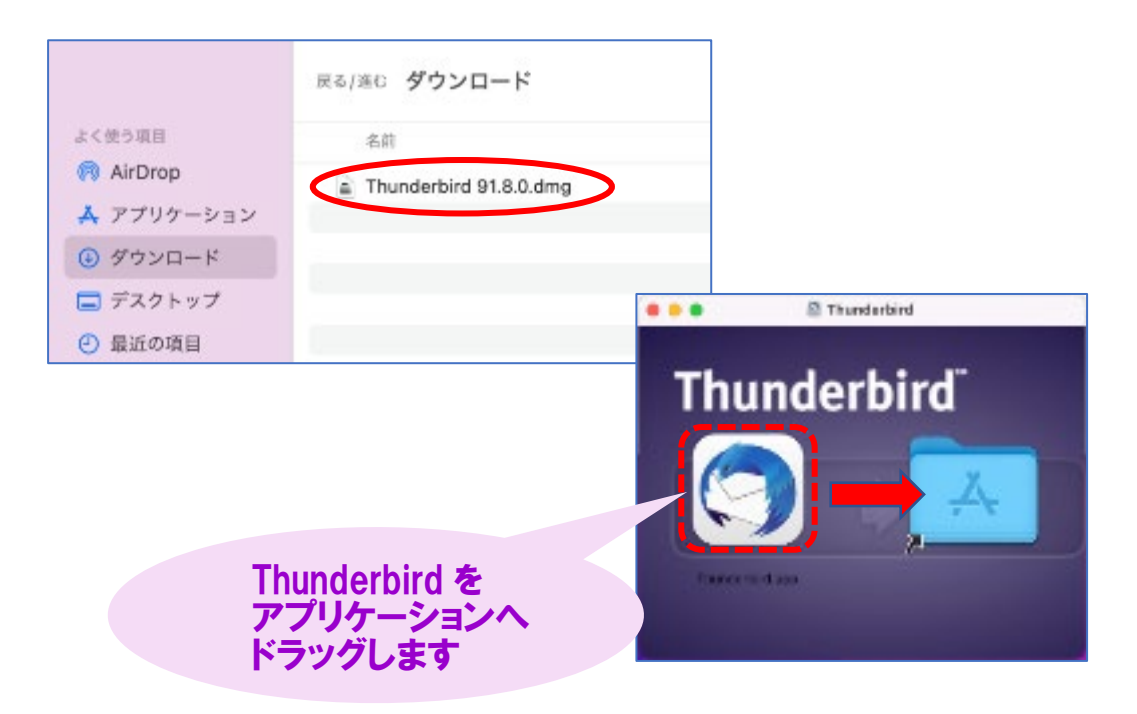

(3) インストールした「Thunderbird」を開き、設定画面で任意の名前、学生メールのアドレスと パスワードを入力して「続ける」をクリックして下さい。

|              | <ul> <li>でThunderbird.app*は<br/>トからダウンロードされ、<br/>ションです、聞いてもよる</li> <li>このフィイトは"Scant"により<br/>download-installer.cdn.r<br/>らグラソロードされないた。</li> <li>マクマイトは"Scant"により</li> <li>オッマモ県なシノトウェアは、</li> <li>キャンセル</li> </ul> | ?<br>インターネッ<br>たアブリケー<br>ちしいですか?<br>今日の10-47 ±<br>mozilla.metか<br>Apple によるチ<br>検出されません | )                                 |                      |                     |                                                                                                    |      |
|--------------|----------------------------------------------------------------------------------------------------|-----------------------------------------------------------------------------------------|-----------------------------------|----------------------|---------------------|----------------------------------------------------------------------------------------------------|------|
| □ π−2        | x                                                                                                    | 🖨 アカウントの                                                                                | セットアップ X                          | m Thunderb           | oird Privacy Notice | ×                                                                                                    |      |
| 現<br>現<br>Tř | R存のメールア<br>在のメールアドレスをf<br>nunderbird が自動的に<br>なたのお名前<br>onan                                                                                                    | ドレスの<br>使用するには、<br>有効なサーバー                                                              | <b>セットア</b><br>そのアカウン <br>設定を検索しま | ップ<br>「情報を記入し<br>ます。 | ,てください <b>。</b>     |                                                                                                    |      |
|              | ールアドレス<br>00000000@s.konan-u.ac.j                                                                                                    | P                                                                                       |                                   | G                    |                     |                                                                                                    | ) jê |
| Л            | スワード                                                                                                    |                                                                                         |                                   |                      |                     |                                                                                                    | 20   |
| 4            |                                                                                                    |                                                                                         |                                   | øs                   |                     | Geographic Construction of the second second | Coo  |
| ~            | パスワードを記憶する                                                                                                    |                                                                                         |                                   |                      |                     |                                                                                                    |      |
|              | 手動設定                                                                                                    | +                                                                                       | ャンセル                              | 続ける                  |                     |                                                                                                    |      |
| あ:<br>す。     | なたの認証情報はローカル<br>,                                                                                                    | のあなたのコンビ                                                                                | ュータにのみ保存                          | されま                  |                     |                                                                                                    |      |

- (4) このマニュアルでは、送信済みメールや振り分けフォルダも保存する想定をしていますので、 「IMAP」を選択して「完了」をクリックします。
  - ※ 受信メールのみバックアップする場合は POP3 を選択し、PC 内にデータを保存します。 POP3 の場合は PC 内にデータが残るため、アカウントが消失してもメールが残りますので これ以降の手順は実施しなくても構いません。

| konan                                                                                                    | 0                                     |
|----------------------------------------------------------------------------------------------------|---------------------------------------|
| メールアドレス                                                                                                    |                                       |
| s0000000@s.konan-utac.jp                                                                                                    | •                                     |
| パスワード                                                                                                    |                                       |
|                                                                                                    |                                       |
| ✔ パスワードを記憶する                                                                                                    |                                       |
| <ul> <li>アカウント設定が Microsoft Exchange t<br/>つかりました。</li> </ul>                                                                                                    |                                       |
| 利用可能な設定                                                                                                    |                                       |
|                                                                                                    |                                       |
| ・<br>・<br>・<br>・<br>・<br>・<br>・<br>で同期さ<br>・<br>・<br>で同期さ<br>・<br>・<br>で同期さ<br>・<br>・<br>で同期さ<br>・<br>・<br>で同期さ<br>・<br>・<br>で同期さ<br>・<br>・<br>・<br>で同期さ<br>・<br>・<br>・<br>で同期さ<br>・<br>・<br>・<br>・<br>・<br>・<br>・<br>・<br>・<br>・<br>・<br>・<br>・ | れます<br>どれを選択したらよいか分からないときは?           |
| 送信<br>2017 outlook.office365.com STARTTLS<br>2017 ので、2017                                                                                                    | Eットアップのドキュメント - サポートフォーラム - プライバシーポリS |
| A ユーザー名<br>shima98@konan-u.ac.jp                                                                                                    |                                       |
| O POP3                                                                                                    |                                       |
| フォルダーとメールがあなたのコンピュー<br>ます                                                                                                    | -タに保存され                               |
| Exchange/Office365<br>Microsoft Evchange # − /S− ≠ t- (± Office)                                                                                                    | ca365 クラウド                            |
| interview exercise of the stream of the                                                                                                    |                                       |
| サービスを使用します                                                                                                    |                                       |

(5) アカウント作成が完了しましたら、再度「完了」をクリックします。

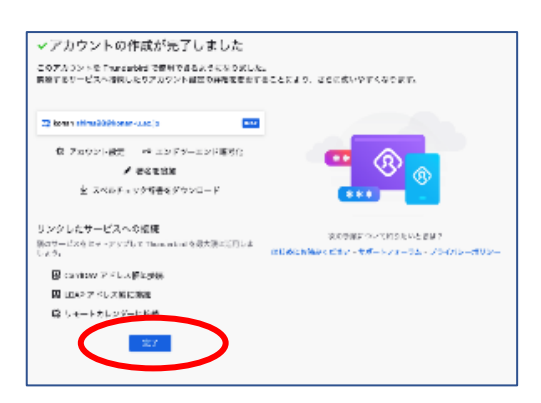

(6)「統合をスキップ」をクリックします。

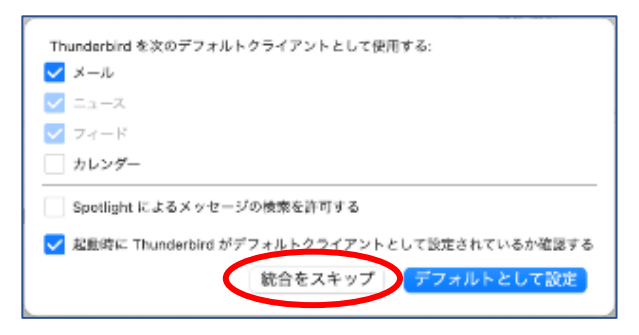

(7)大学メールアドレス (s000000@s.konan-u.ac.jp)を右クリックして 「購読…」をクリックして下さい。

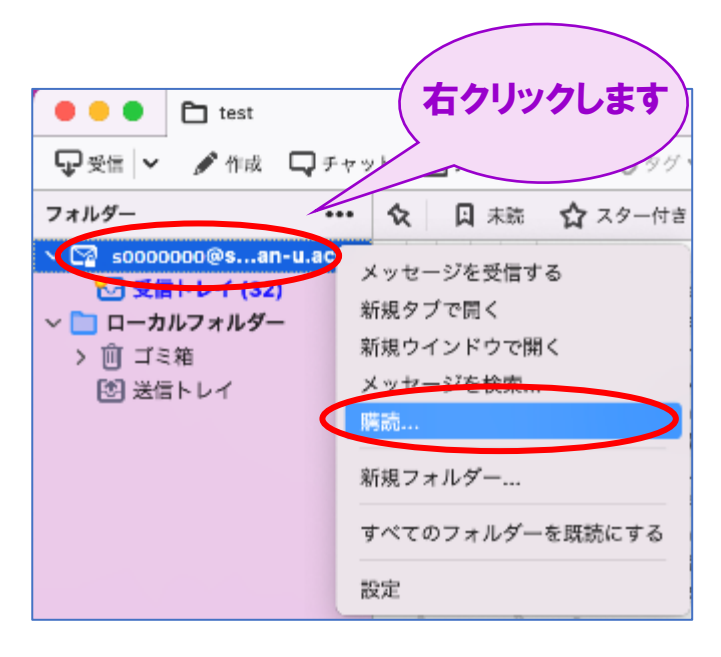

(8)フォルダー覧でチェックが入っていない項目にすべてチェックを入れて「購読」をクリックしてから 「OK」をクリックします。

| <b>アカウント:</b><br>次を含む項目を表示:                                                       | င္ရွာ soooooo@s.konan-u.ac.jp |               | ~                        |
|-----------------------------------------------------------------------------------|-------------------------------|---------------|--------------------------|
| 購読するフォルダーを<br>こ タスク<br>こ ジャーナル                                                    | フォルダー一覧<br>選択してください:          |               | 8526                     |
| □ アモッル<br>□ メモ<br>□ 下書さ<br>□ 予定表<br>○ 日前除済みアイ<br><sup>↓</sup> □ test<br>◇ □ 同期の失敗 | 74                            | S S S S S S S | <b>講読を新除</b><br>更新<br>中止 |
|                                                                                   | (                             | キャンセル         | ОК                       |

(9)メール画面の一番下に表示されるダウンロード状況が終了するまで待機します。 途中止まることがあれば「Thunderbird」を再起動して下さい。

(w) s000000 @konan-u.ac.jp: 受信トレイ にメッセージをダウンロードしています (9172 / 13426)...

(10)メールをコピーまたは移動するフォルダを必要な数だけ作成します。 「ローカルフォルダー」を右クリックし「新規フォルダ」を作成して下さい。 名前は任意のものを入力してください。

| UU コミ釉  | 新規ウインドウで開く                 |
|---------|----------------------------|
| ひ 送信トレイ | メッセージを検索                   |
|         | 新規フォルダー<br>すべてのフォルダーを既読にする |

| 旧受信 | フォルダ         |        |
|-----|--------------|--------|
| 11  |              |        |
| 作成先 | :            |        |
|     | ーカルフォルダー     | ~      |
|     | ++)++11, -7- | リダーを作成 |

(11) 学生メール内の必要なメールを選択して右クリックし、「メッセージをコピー」もしくは「メッセージを移動」をクリックしてください。展開されたメニューから、「ローカルフォルダー」をクリックし、前項で作成したフォルダを選択してコピー・移動を実施して下さい。 ※メールのコピー・移動は、メール 100 通程度で分けて実施して下さい。 ※移動が進まない場合は、「Thunderbird」を再起動して下さい。

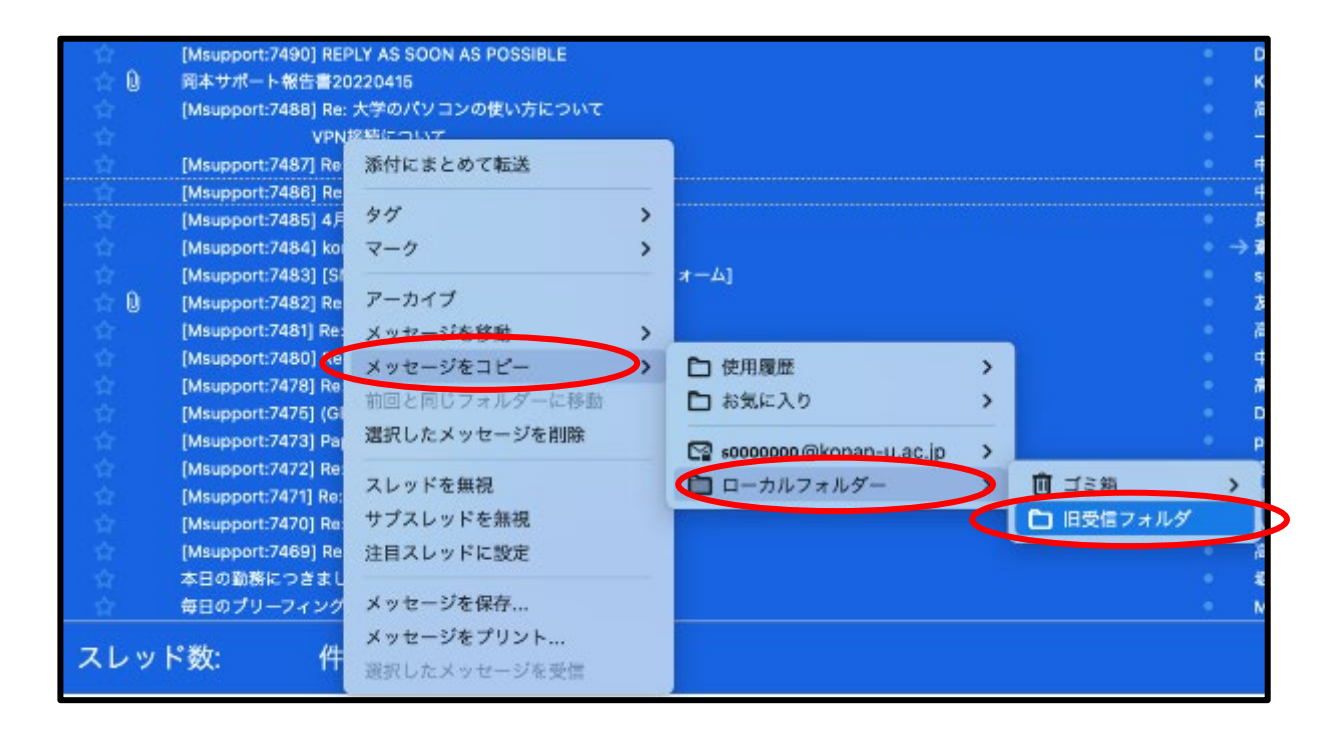

- (12)「ローカルフォルダー」配下に移動したメールは「Thunderbird」上で閲覧することが可能です。 つづいて、学生メール(s〇〇〇〇〇〇@s.konan-u.ac.jp)を削除します。
- (13) アカウントアドレスの上で右クリックし「設定」をクリックします。

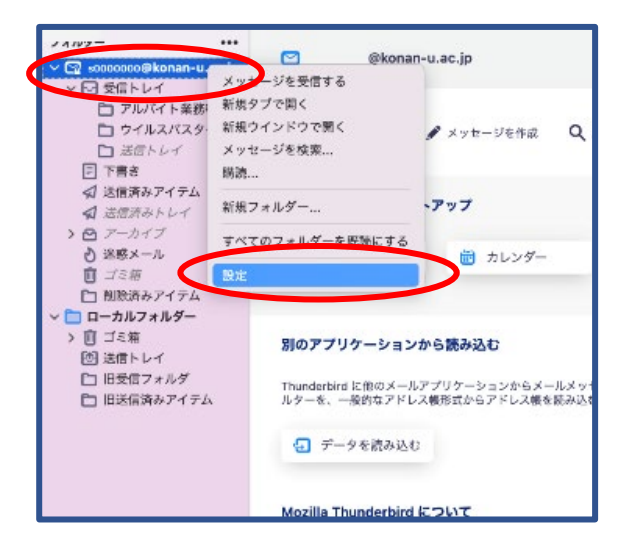

(14)「アカウント操作」をクリックして「アカウントを削除」をクリックしてください。

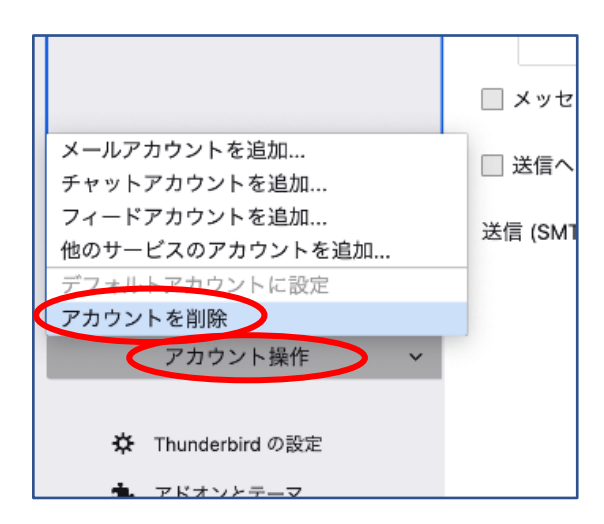

(15) 削除をクリックしてください。削除完了後、バックアップ作業は完了となります。

|                                                                         | アカウントとデータの削除                                                           | ×  |
|-------------------------------------------------------------------------|------------------------------------------------------------------------|----|
| 本当に *s-test001@s.konan-u.ac.jp<br>✓ アカウント情報を削除<br>■ メッセージデータを削除<br>詳細情報 | " アカウントを削除してもよろしいですか?<br><b>・</b><br>・<br><b>・</b> アカウントを削除してもよろしいですか? | 削除 |

以上の手順で、学生メール(s〇〇〇〇〇〇@s.konan-u.ac.jp)のバックアップが完了しました。

また、卒業生メール(s〇〇〇〇〇〇〇@a.konan-u.ac.jp)を「Thunderbird」に同期したい場合は、 上記の手順(3)~(9)と同じ設定を卒業生メールアドレスで実施してください。 なお、卒業生メールは卒業式の翌日から利用できます。同日以降に実施してください。

※ 参考:手順(3)「s000000@s.konan-u.ac.jp」の入力を 「s000000@a.konan-u.ac.jp」に代えます。

| 既存のメー                        | ルアドレスのセッ                 | ·トアップ        |       |      |
|------------------------------|--------------------------|--------------|-------|------|
| 現在のメールアド<br>Thursdeshird が良い | レスを使用するには、その             | アカウント情報を記入して | ください。 |      |
| Thurderbird 2-E              | METHON FINING - / C BLAC | COUNCERPE    |       |      |
| あなたのお名前                      |                          |              |       |      |
| konan                        |                          | 0            |       |      |
| メールアドレス                      |                          |              | . (   | 38   |
| s0000000ga.konar             | 1-и.ас.jp                | Ø            |       | 200  |
| パスワード                        |                          |              | 05    | R.Y. |
|                              |                          | ø            | N Cos | (000 |
| ☑ パスワードを記録                   | 872                      |              | -     | ~    |
| <b>#83</b> 2                 | キャン                      | セル 続ける       |       |      |

情報システム室